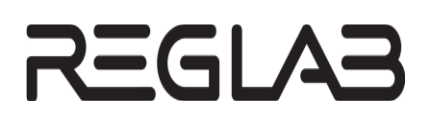

# HACTPOЙKA И РАБОТA REGUL OPC UA SERVER

# Руководство пользователя

**DPA-302.6** Версия ПО 1.7.2.0 Версия 1.7 Август 2024

| Версия<br>руководства | Описание изменения                                                                                                    |  |  |  |
|-----------------------|----------------------------------------------------------------------------------------------------|--|--|--|
| 1 2                   |                                                                                                    |  |  |  |
| 1.2                   | Добавлена история изменении руководства пользователя.                                                                                                    |  |  |  |
|                       | Добавлены знаки с предупреждающей и поясняющей информацией.                                                                                                    |  |  |  |
|                       |                                                                                                    |  |  |  |
|                       |                                                                                                    |  |  |  |
|                       |                                                                                                    |  |  |  |
|                       | – «Ооращение в служоу технической пообержки».                                                                                                    |  |  |  |
|                       | <i>Раздел «Включение ОРС UA сервера»:</i> скорректировано описание настроики включения сервера.                                                                                                    |  |  |  |
|                       | <i>Раздел «Описание конфигуратора»:</i> дополнено описание настройки параметров точек подключения.                                                                                                    |  |  |  |
|                       | Раздел «Влияние запуска и останова приложений на работу сервера ОРС UA»: добавлено описание генерируемых сервером событий.                                                                                                    |  |  |  |
|                       | Дополнительно по тексту внесены небольшие изменения с уточняющей информацией                                                                                                    |  |  |  |
| 1.3                   | Раздел «Организация адресного пространства сервера»: добавлено описание опции, позволяющей сворачивать описание о типах объекта.                                                                                                    |  |  |  |
|                       | <i>Раздел «Элементарные типы данных»:</i> сняты ограничения на размер строковых переменных ОРС UA.                                                                                                    |  |  |  |
|                       | <i>Раздел «Описание конфигуратора. Поле «Настройки»»:</i> добавлено описание о возможности включения/отключения событий ОРС UA.                                                                                                    |  |  |  |
|                       | Дополнительно по тексту внесены небольшие изменения с уточняющей информацией                                                                                                    |  |  |  |
| 1.4                   | Раздел «Передача различных типов данных с помощью протокола OPC UA»: добавлен новый подраздел – «Конвертация текста в переменных типа STRING». Добавлена информация о поддержке опции code_page для осуществления конвертации русского/английского текста в переменных типа STRING |  |  |  |
| 1.5                   | Обновление в связи с выпуском среды разработки Astra.IDE.                                                                                                    |  |  |  |
|                       | Добавлены новые разделы:                                                                                                    |  |  |  |
|                       | <ul> <li>«Отображение статических переменных в адресном пространстве UA сервера»;</li> </ul>                                                                                                    |  |  |  |
|                       | – «Приложение А. Настройка конфигурационного файла ServerConfig.xml».                                                                                                    |  |  |  |
|                       | Подраздел «Включение OPC UA сервера»: добавлено описание об изменении запускаемой по умолчанию версии OPC UA в зависимости от установленной версии СПО                                                                                                    |  |  |  |
|                       | Раздел «Влияние запуска и останова приложений на работу сервера ОРС UA» заменен на раздел «События, генерируемые ОРС UA сервером» с дополнением и актуализацией содержимого                                                                                                    |  |  |  |
| 1.6                   | Внесены небольшие изменения с уточняющей информацией                                                                                                    |  |  |  |
| 1.7                   | Раздел «Конфигурирование сервера ОРС UA»: переработана структура раздела и логика подачи информации:                                                                                                    |  |  |  |
|                       | <ul> <li>Подраздел «Описание конфигуратора» сокращён, часть информации из него</li> </ul>                                                                                                    |  |  |  |

## История изменений руководства пользователя

| Версия<br>руководства<br>пользователя | Описание изменения                                                                                                    |  |  |
|---------------------------------------|----------------------------------------------------------------------------------------------------|--|--|
|                                       | перенесена в последующие подразделы;                                                                                                    |  |  |
|                                       | <ul> <li>Выделена в отдельные подразделы и частично переработана информация о<br/>настройке соединений, настройке точки подключения, способах<br/>аутентификации, настройке трассировки ОРС UA и настройке событий;</li> </ul>                                                          |  |  |
|                                       | <ul> <li>Подраздел «Ограничение анонимного доступа к серверу ОРС UA» вошёл в<br/>состав подраздела «Способы аутентификации»;</li> </ul>                                                                                                    |  |  |
|                                       | <ul> <li>Информация из подраздела «Настройка соединений с OPC UA клиентами»<br/>была включена в подраздел «Аутентификация с помощью сертификата<br/>безопасности»;</li> </ul>                                                                                                    |  |  |
|                                       | <ul> <li>Добавлена информация о сроке действия сертификата сервера и способе его<br/>продления, более подробно описана выгрузка сертификата сервера, добавление<br/>сертификатов клиента и эмитентов, а также аутентификация с использованием<br/>сертификатов безопасности.</li> </ul> |  |  |
|                                       | – Рисунки 5, 6, 12, 16: скриншоты заменены на актуальные.                                                                                                    |  |  |
|                                       | Приложение A: добавлена информация о минимальном значении SamplingRate и MinPublishingInterval для ПЛК II типа.                                                                                                    |  |  |
|                                       | Дополнительно по тексту внесены небольшие изменения уточняющего характера и незначительные стилистические правки.                                                                                                    |  |  |

### АННОТАЦИЯ

Сервер REGUL OPC UA позволяет клиентам осуществлять доступ по чтению и записи к данным IEC-приложений, работающих на программируемых логических контроллерах серии REGUL. Настройка осуществляется с помощью программного обеспечения Astra.IDE.

Данное руководство предназначено для эксплуатационного персонала и инженеровпроектировщиков АСУ ТП которые должны:

- иметь, как минимум, среднее техническое образование;
- приступить к работе только после изучения данного руководства.

#### Обновление информации в Руководстве

Производитель ООО «РегЛаб» оставляет за собой право изменять информацию в настоящем Руководстве и обязуется публиковать более новые версии с внесенными изменениями. Обновленная версия Руководства доступна для скачивания на официальном сайте Производителя: https://reglab.ru/.

Для своевременного отслеживания выхода новой версии Руководства рекомендуется оформить подписку на обновление документа. Для этого необходимо на сайте Производителя: https://reglab.ru/ кликнуть на кнопку «Подписаться на обновления» и оставить свои контактные данные.

В руководстве присутствуют знаки с предупреждающей и поясняющей информацией. Каждый знак обозначает следующее:

#### ПРЕДУПРЕЖДАЮЩИЕ ЗНАКИ

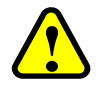

ВНИМАНИЕ!

Здесь следует обратить внимание на способы и приемы, которые необходимо в точности выполнять во избежание ошибок при эксплуатации или настройке.

#### ИНФОРМАЦИОННЫЕ ЗНАКИ

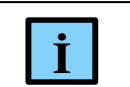

ИНФОРМАЦИЯ

Здесь следует обратить внимание на важную информацию

# СОДЕРЖАНИЕ

| Передача различных типов данных с помощью протокола OPC UA              | 6  |
|-------------------------------------------------------------------------|----|
| Организация адресного пространства сервера                              | 6  |
| Конвертация текста в переменных типа STRING                             | 7  |
| Трансляция данных                                                       | 7  |
| Элементарные типы данных                                                | .7 |
| Специальные структуры для простых переменных                            | .8 |
| Трансляция перечислимого типа1                                          | 2  |
| Отображение массивов структур в адресном пространстве UA сервера 1      | 2  |
| Отображение статических переменных в адресном пространстве UA сервера 1 | 3  |
| Конфигурирование сервера ОРС UA 1                                       | 5  |
| Подключение к ПЛК 1                                                     | 5  |
| Включение OPC UA сервера 1                                              | 5  |
| Описание конфигуратора1                                                 | 6  |
| Настройка соединений с ОРС UA клиентами1                                | 7  |
| Выгрузка сертификата сервера1                                           | 8  |
| Добавление сертификата клиента1                                         | 18 |
| Настройка точки подключения1                                            | 9  |
| Способы аутентификации2                                                 | 20 |
| Аутентификация с помощью сертификата безопасности2                      | 21 |
| Аутентификация по имени пользователя и паролю2                          | 21 |
| Ограничение анонимного доступа к серверу ОРС UA2                        | 22 |
| Настройка трассировки OPC UA сервера2                                   | :3 |
| Настройка событий2                                                      | 25 |
| Файлы и каталоги, используемые при работе компонента 2                  | 26 |
| Добавление переменных в адресное пространство сервера OPC UA 2          | 27 |
| События, генерируемые ОРС UA сервером 3                                 | 60 |
| Устранение неполадок 3                                                  | 3  |
| Клиент не может установить соединение с сервером 3                      | 3  |
| Не отображаются пользовательские переменные3                            | 3  |
| Обращение в службу технической поддержки 3                              | 64 |
| Приложение A Настройка конфигурационного файла ServerConfig.xml 3       | 5  |

# ПЕРЕДАЧА РАЗЛИЧНЫХ ТИПОВ ДАННЫХ С ПОМОЩЬЮ ПРОТОКОЛА ОРС UA

#### Организация адресного пространства сервера

Сервер отображает в своем адресном пространстве как данные, так и типы данных. Например, в приложении, работающем на контроллере, имеются следующие типы данных:

```
TYPE composite t :
      STRUCT
            m i : INT;
            m f : REAL;
            m s : STRING;
      END STRUCT
END TYPE
TYPE super composite t :
      STRUCT
            m sub1 : composite t;
            m_q : INT;
            m sub2 : composite t;
            m z : REAL;
            m sub3 : composite t;
      END STRUCT
END TYPE
```

и следующие переменные:

cmp : composite\_t; sup : super\_composite\_t;

В этом случае в адресном пространстве UA сервера будут присутствовать TypeDefinition узлы, изображенные на рисунке 1.

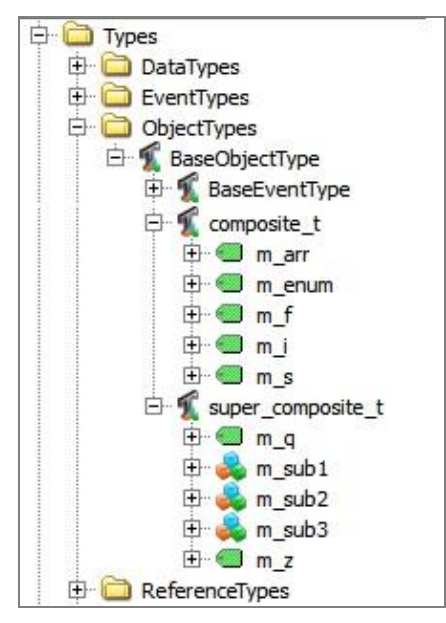

Рисунок 1 – Представление типов данных в адресном пространстве

Все данные IEC-приложений будут располагаться под директорией Root.Objects.IEC\_DATA (Рисунок 2).

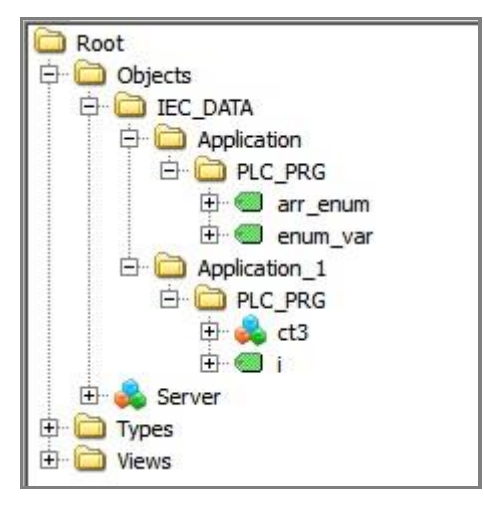

Рисунок 2 – Данные приложений

#### Конвертация текста в переменных типа STRING

Возможность конвертации русского/английского текста из одной кодировки отображения в другую (ANSI (например, CP1251)⇒UNICODE) в переменных типа STRING осуществляется за счет опции code\_page.

Настройка задается в файле *ServerConfig.xml* (путь к конфигурационному файлу /*etc/OpcUA/ServerConfig.xml*, смотри раздел «Файлы и каталоги, используемые при работе компонента»). Если опция <code\_page> отсутствует, то конвертации не происходит. Это сделано для того, чтобы не затрагивалась производительность в случаях, когда не используются локальные символы.

Пример задания опции code\_page:

```
<OpcServerConfig xmlns:xsi="http://www.w3.org/2001/XMLSchema-instance">
<UaServerConfig>
<code page>CP1251</code page>
```

В этом случае PsUaServer будет корректно конвертировать русские символы в UNICODE.

#### Трансляция данных

#### Элементарные типы данных

Элементарные типы данных из IEC-приложений транслируются в типы данных протокола UA согласно таблице 1.

| IEC  | UA      | Node ID | Примечание |
|------|---------|---------|------------|
| BOOL | Boolean | 0:1     |            |
| BIT  | Byte    | 0:3     |            |

| IEC         | UA       | Node ID | Примечание                                                                                                    |  |
|-------------|----------|---------|----------------------------------------------------------------------------------------------------|--|
| BYTE        | Byte     | 0:3     |                                                                                                    |  |
| WORD        | UInt16   | 0:5     |                                                                                                    |  |
| DWORD       | UInt32   | 0:7     |                                                                                                    |  |
| LWORD       | UInt64   | 0:9     |                                                                                                    |  |
| SINT        | SByte    | 0:2     |                                                                                                    |  |
| INT         | Int16    | 0:4     |                                                                                                    |  |
| DINT        | Int32    | 0:6     |                                                                                                    |  |
| LINT        | Int64    | 0:8     |                                                                                                    |  |
| USINT       | Byte     | 0:3     |                                                                                                    |  |
| UINT        | UInt16   | 0:5     |                                                                                                    |  |
| UDINT       | UInt32   | 0:7     |                                                                                                    |  |
| ULINT       | UInt64   | 0:9     |                                                                                                    |  |
| REAL        | Float    | 0:10    |                                                                                                    |  |
| LREAL       | Double   | 0:11    |                                                                                                    |  |
| STRING      | String   | 0:12    | Начиная с версии 1.6.5.0 со стороны UA Server не накладывается дополнительного ограничения на длину строки, ранее декларируемая максимальная длина была 255 |  |
| WSTRING     | String   | 0:12    | Начиная с версии 1.6.5.0 со стороны UA Server не накладывается дополнительного ограничения на длину строки, ранее декларируемая максимальная длина была 255 |  |
| TIME        | UInt32   | 0:7     | Количество миллисекунд,<br>прошедших с 00:00                                                                                                    |  |
| DATE        | DateTime | 0:13    |                                                                                                    |  |
| DATEANDTIME | DateTime | 0:13    |                                                                                                    |  |
| TIMEOFDAY   | DateTime | 0:13    | Устанавливается только время,<br>дата = текущей                                                                                                    |  |

#### Специальные структуры для простых переменных

При объявлении переменной простого типа в IEC-приложении:

i : INT;

и размещении ее в Symbol Configuration, эта переменная отображается на UA-variable типа Int16.

Метка времени для простых переменных присваивается сервером в момент поступления запроса, кратно интервалу опроса (sampling).

Качество переменной **i** всегда **Good**. Для такой переменной нет способа программно присвоить метку или качество.

Для того, чтобы была возможность задавать метку времени и качество переменным, компонент PsUaServer поддерживает специальные типы данных, определенные в библиотеке PsUaLib.library.

Со стороны IEC-приложения данные структуры выглядят как обычные структуры, имеющие компоненты:

```
{
    m_value // тип m_value для каждой определенной структуры ua_var_* свой. см.
таблицу 2.
    m_quality : ua_quality := ua_quality.OpcUA_Good;
    m_timestamp : SysTimeRtc.SysTimeCore.SYSTIME;
}
```

Встретив экземпляр такой структуры в программе, PsUaServer работает с ним определенным образом. В адресном пространстве UA-server экземпляры этих структур выглядят как обычные UA-variable. При этом пользователь имеет возможность программно устанавливать качество и временную метку.

Перечень специальных структур, определенных в PsUaLib с указанием типа данных, представлен в таблице 2.

| Переменная         | Тип           |
|--------------------|---------------|
| ua_var_bool        | BOOL          |
| ua_var_byte        | BYTE          |
| ua_var_date        | DATE          |
| ua_var_dateandtime | DATE_AND_TIME |
| ua_var_dint        | DINT          |
| ua_var_dword       | DWORD         |
| ua_var_int         | INT           |
| ua_var_lint        | LINT          |
| ua_var_lreal       | LREAL         |
| ua_var_ltime       | LTIME         |
| ua_var_lword       | LWORD         |
| ua_var_real        | REAL          |
| ua_var_sint        | SINT          |
| ua_var_str         | STR(80)       |
| ua_var_str255      | STR(255)      |
| ua_var_time        | TIME          |

| Переменная       | Тип         |
|------------------|-------------|
| ua_var_timeofday | TIME_OF_DAY |
| ua_var_udint     | UDINT       |
| ua_var_uint      | UINT        |
| ua_var_ulint     | ULINT       |
| ua_var_usint     | USINT       |
| ua_var_word      | WORD        |
| ua_var_wstr      | WSTR(80)    |
| ua_var_wstr255   | WSTR(255)   |
| ua_var_bytestr   | BYTESTRING  |

Для массивов переменных используются функциональные блоки ua\_arr\_\*\*\* (где \*\*\* - bool, byte, word, dword, lword, sint, dint, lint, usint, uint, udint, ulint, real, lreal, int, str, wstr, str255, wstr255, dateandtime, date, ltime, timeofday, time).

#### Применение специальных структур

Использование специальных структур вместо функциональных блоков значительно уменьшает время загрузки приложения, но накладывает ограничения:

- невозможность автоматической инициализации комплексных переменных в конструкторе, так как структуры не имеют конструкторов;
- невозможность использования property, так как структуры не имеют свойств.

Исходя из этого, для корректной работы комплексных переменных, необходимо выполнить следующие действия:

1) В первом цикле программы однократно выполнить действия по инициализации начальных значений комплексных переменных.

Определение переменных, например:

```
my_ua_arr_bool : PsUaLib.ua_arr_bool(size := 10);
my_ua_var_bool : PsUaLib.ua_var_bool;
my_ua_arr_real : PsUaLib.ua_arr_real(size := 20);
my_ua_var_real : PsUaLib.ua_var_real;
```

При объявлении экземпляра ua\_arr\_\*\*\* необходимо указывать size (число элементов массива)

Инициализация переменных в первом цикле:

```
IF ( first_cycle )
THEN
            first_cycle := FALSE;
    my_ua_var_bool.m_value := FALSE;
    my_ua_var_real.m_value := 11.0;
END_IF
```

#### 2) Присвоить значения для комплексных переменных:

```
//пример присвоения значения:
my_int.m_value := 123;
//пример присвоения качества:
my_int.m_quality := PsUaLib.ua_quality.OpcUa_Good;
// пример "прямого", более быстрого присваивания метки времени:
SysTimeRtc.SysTimeRtcHighResGet(my_int.m_timestamp);
Metka времени будет передана только в случае изменения значения переменной и/или
качества.
// пример присваивания значений элементам массива:
FOR ix := 0 TO 9 D0
my_ua_arr_bool.m_array[ix] := NOT my_ua_arr_bool.m_array[ix];
END_FOR
my_ua_arr_bool.m_quality := PsUaLib.ua_quality.OpcUa_Bad;
my_ua_arr_bool.m_quality := PsUaLib.ua_quality.OpcUa_Good;
```

Строковые типы определены для строк длиной в 80 символов:

```
ua_var_str : переменная типа STR(80),
ua var wstr : переменная типа WSTR(80)
```

и длиной в 255 символов:

ua\_var\_str255 : переменная типа STR(255), ua var wstr255 : переменная типа WSTR(255).

#### Поддержка типа ByteString

UA сервер позволяет использовать тип ByteString. ByteString отображается на функциональный блок ua var bytestr из библиотеки PsUaLib.library.

Переменная, объявленная как

byte str : PsUaLib.ua var bytestr(size := 10);

будет отображаться на UA-переменную с типом ByteString.

При объявлении экземпляра ua var bytestring необходимо указывать размер в байтах.

( size := 10 );

Максимальный размер строки в байтах 65535.

Можно устанавливать байты с помощью метода set\_byte().

Например:

byte\_str.set\_byte(0, 33);

Ниже представлен интерфейс метода:

METHOD set\_byte : BOOL VAR INPUT Передача различных типов данных с помощью протокола ОРС UA

```
ix : UINT; // zero-based индекс массива
val : BYTE; // значение
END VAR
```

Метод возвращает значение типа BOOL. TRUE если установка значения была успешна, FALSE в обратном случае (например, задан недопустимый индекс).

Можно читать байты с помощью метода get\_byte().

Например:

```
bt : BYTE;
```

```
byte_str.get_byte(0, bt);
```

Ниже представлен интерфейс этого метода:

```
METHOD get_byte : BOOL
VAR_INPUT
ix : UINT; // zero-based индекс массива
val : REFERENCE TO BYTE; // прочитанное значение присваивается в val
END_VAR
```

Метод возвращает значение типа BOOL. TRUE если чтение было выполнено успешно, FALSE в обратном случае (например, задан недопустимый индекс).

#### Трансляция перечислимого типа

Если в IEC приложении определен перечислимый тип (ENUMERATED):

то в UA сервере будет сгенерирован тип данных, соответствующий данному перечислению. Располагаться он будет в адресном пространстве в виде узла:

Types.DataTypes.BaseDataType.Enumeration.COLOR\_ENUM\_TYPE.

#### Отображение массивов структур в адресном пространстве UA сервера

Если в приложении, работающем на контроллере, определены структуры composite\_t super\_composite\_t из предыдущих примеров, а также имеются массивы, состоящие из этих структур:

```
arr_comp : ARRAY[1..5] OF composite_t;
arr_sup_comp : ARRAY[1..10] OF super_composite_t;
```

то в UA сервере появятся определения типов, сгенерированные для таких данных. Пример типов данных, сгенерированных для массивов структур, а также пример данных массивов структур приведены на рисунке 3.

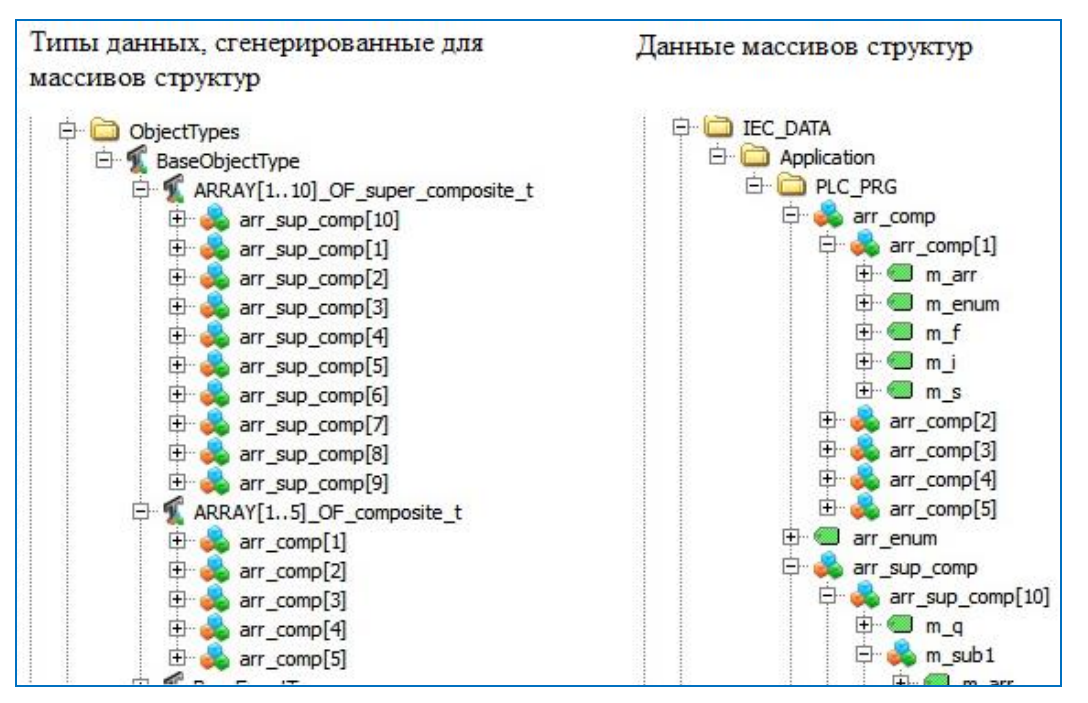

Рисунок 3 – Типы данных и данные

Массивы элементарных данных представляются согласно стандартной модели данных UA. В переменной (Variable), представляющей массив, атрибут ValueRank paseн 1, а атрибут Value содержит массив заданной размерности, состоящий из элементарных типов.

#### Отображение статических переменных в адресном пространстве UA сервера

Статические переменные определяются между ключевыми словами VAR\_STAT и END\_VAR. В отличие от переменных-членов функциональных блоков, которые содержатся в каждом отдельном экземпляре, статические переменные содержатся в определении функционального блока в единственном числе.

В адресном пространстве UA Server статические переменные фигурируют как в определении функционального блока, так и в каждом отдельном экземпляре функционального блока. Например:

```
FUNCTION_BLOCK FB_t
VAR
simple_var : ULINT;
END_VAR
VAR_STAT
z_static : ULINT;
END_VAR
В приложении имеется 2 экземпляра FB t
```

```
PROGRAM PLC_PRG
VAR
v1 : FB_t;
v2 : FB_t;
END VAR
```

В этом случае OPC UA клиент в адресном пространстве будет представлен, как показано на рисунке 4.

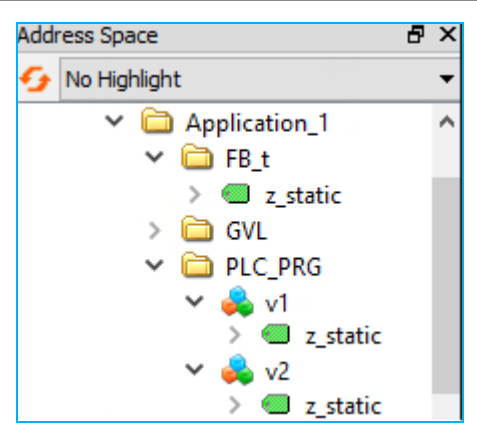

Рисунок 4 – Статические переменные

При этом все три имеющиеся z\_static будут ссылаться на одну статическую переменную.

И при изменении v1.z\_static будут изменяться так же v2.z\_static, FB\_t.z\_static.

## КОНФИГУРИРОВАНИЕ СЕРВЕРА ОРС ИА

#### Подключение к ПЛК

Для начала работы с конфигуратором необходимо подключиться к контроллеру через сканер сети (см. «Программное обеспечение Astra.IDE. Руководство пользователя», раздел «Подключение контроллера к сети»).

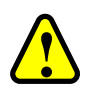

#### ВНИМАНИЕ!

Порты коммуникационного модуля CP х<br/>х021не поддерживают работу по протоколу OPC UA

#### Включение **OPC** UA сервера

По умолчанию сервер OPC UA отключен, поэтому необходимо запустить сервер, выполнив следующие действия:

- в Astra.IDE на главной вкладке параметров устройства перейдите на вкладку Сервис ПЛК
  - ⇒ Системные параметры. Далее нажмите кнопку (Обновить). На экран будет выведена информация о текущем состоянии доступных параметров (Рисунок 5);

| TREGUL_R500_61 X          |                                                                                                |  |  |  |  |  |
|---------------------------|------------------------------------------------------------------------------------------------|--|--|--|--|--|
| Установки соединения      | 🔇 Интервал обновления (в секундах): 1 🗧                                                        |  |  |  |  |  |
| Приложения                | Общая информация Аппаратная информация SMART Системное ПО Настройка разрешения Системные параг |  |  |  |  |  |
| Файлы                     | Обновить                                                                                       |  |  |  |  |  |
| Журнал                    | Простой режим Экспертный режим                                                                 |  |  |  |  |  |
| Установки ПЛК             | PicServices                                                                                    |  |  |  |  |  |
| Оболочка ПЛК              | М запуск сервера F1P Язпуск сервера SQL                                                        |  |  |  |  |  |
| Пользователи и группы     | Предоставление сетевого доступа к БД MySQL                                                     |  |  |  |  |  |
| Права доступа             | Разрешение на подключение внешних накопителей     Запуск службы печати LPD                     |  |  |  |  |  |
| Символьные права          | Perford la Server                                                                              |  |  |  |  |  |
| Licensed Software Metrics | У Запуск сервера ОРС UA                                                                        |  |  |  |  |  |
| Конфигуратор OPC UA       | global                                                                                         |  |  |  |  |  |
| Сервис ПЛК                | Запрет на изменение сетевых настроек                                                           |  |  |  |  |  |
| Настройка времени         | Сохранить*                                                                                     |  |  |  |  |  |
| Размещение задачи         | * Потребуется перезагрузка ПЛК при изменении выделенных параметров                             |  |  |  |  |  |
| <                         | >                                                                                              |  |  |  |  |  |

Рисунок 5 – Вкладка с системными параметрами в простом режиме. Включение сервера ОРС UA

| $\bigwedge$ | ВНИМАНИЕ!                                                                                   |
|-------------|---------------------------------------------------------------------------------------------|
|             | В зависимости от версии СПО по умолчанию будет запускаться следующая версия OPC UA сервера: |
|             | <ul> <li>начиная с версии СПО 1.7.0.0 – <b>ОрсUaServer_OS;</b></li> </ul>                   |
|             | <ul> <li>до версии СПО 1.7.0.0 – <b>ОрсUaServer</b></li> </ul>                              |

- для активации:
  - в простом режиме: установите флажок в поле Запуск сервера OPC UA и нажмите кнопку *Сохранить*;
  - в экспертном режиме: выберите название каталога конфигурационного файла etc/runtime.cfg и в секции [PsOpcUaServer] добавьте соответствующую строку:

До версии СПО 1.7.0.0

> для включения OpcUaServer

```
[PsOpcUaServer]
Enable=1
```

▶ для включения OpcUaServer\_OS

```
[PsOpcUaServer]
EnableV2=1
```

Начиная с версии СПО 1.7.0.0

▶ для включения OpcUaServer

```
[PsOpcUaServer]
EnableLegacy=1
```

▶ для включения OpcUaServer\_OS

```
[PsOpcUaServer]
Enable=1
```

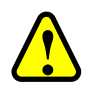

#### ВНИМАНИЕ!

Разрешается активировать только одну из версий!

 перезагрузите контроллер (путем выключения/включения питания или командой *reboot* на вкладке Оболочка ПЛК).

#### Описание конфигуратора

Конфигуратор ОРС UA, встроенный в среду разработки Astra.IDE, реализует стандартный интерфейс доступа к данным.

Конфигуратор предоставляет следующие возможности (Рисунок 6):

- выгрузка сертификата сервера с контроллера (путь хранилища сертификатов etc /.../ own /certs) (Download certificate from controller...);
- добавление / удаление сертификатов клиентов:
  - о управление сертификатами эмитентов (издателей) (ISSUERS CERTS...);
  - о управление списком отозванных сертификатов (CERT REVOCATION LIST...);
  - о управление доверенными сертификатами (TRUSTED CERTS...);
  - о управление списком доверенных отозванных сертификатов (TRUSTED REVOCATION LIST...);

- настройка:
  - о параметров ведения журналов работы сервера (Трассировка);
  - о параметров точек подключения (Точка подключения);
  - о параметров уровня доступа пользователей (Пользователи);
  - о включение/выключение отправки определенных событий (События).

| REGUL_R500        | _71_W X                       |          |
|-------------------|-------------------------------|----------|
| Установки соедине | ния Сертификаты               |          |
| Приложения        | Сертификаты клиента           |          |
| Файлы             | Доверенные сертификаты        |          |
| Журнал            |                               | Добавить |
| Установки ПЛК     |                               | Удалить  |
| Оболочка ПЛК      |                               | Обновить |
| Пользователи и гр | /ппы Настройки                |          |
| Права доступа     | Трассировка                   |          |
| Символьные права  | Точка подключения             |          |
| Licensed Software | Пользователи<br>Ietrics       |          |
| Конфигуратор ОРС  | UA                            |          |
| Сервис ПЛК        | Последнее сообщение об ошибке |          |

Рисунок 6 – Вкладка конфигуратора ОРС UA

#### Настройка соединений с ОРС UA клиентами

При аутентификации, установлении защищенного соединения и обмене сообщениями, UA-приложения используют сертификаты X509 Version 3, закодированные в формате DER (\*.der). Сервер автоматически генерирует самоподписанные сертификаты контроллера. Для успешного подключения UA клиенту необходимо импортировать в группу своих доверенных сертификатов (TRUSTED) самоподписанные сертификаты. Этого достаточно для верификации сертификата, предоставляемого сервером клиенту на этапе установления соединения.

Для установления соединения между клиентом и сервером OPC UA необходимо, чтобы сертификат сервера был в списке доверенных сертификатов клиента (TRUSTED CERTS), а сертификат клиента находился в списке доверенных сертификатов сервера (TRUSTED CERTS).

Для этого нужно выполнить следующие действия:

- выгрузить сертификат сервера regul.der из ПЛК (путь хранения etc /.../ server / own / certs) для добавления его в группу доверенных сертификатов клиента (TRUSTED CERTS);
- загрузить в ПЛК сертификат клиента (TRUSTED CERTS).

Соединение также может быть установлено в том случае, когда сертификат клиента отсутствует в списке доверенных сертификатов сервера, но в списке эмитентов сертификатов (ISSUERS CERTS) содержится сертификат центра сертификации (ЦС), подписавшего сертификат клиента.

#### Выгрузка сертификата сервера

Для выгрузки сертификата в конфигураторе OPC UA нажмите кнопку в строке <u>Выгрузить сертификат сервера с контроллера</u> и укажите путь сохранения сертификата.

İ

#### ИНФОРМАЦИЯ

Место хранения публичного сертификата сервера на ПЛК:

- etc /.../ server / own / certs

Выгруженный таким образом сертификат необходимо добавить в группу доверенных сертификатов (TRUSTED CERTS) UA-клиента.

# İ

#### ИНФОРМАЦИЯ

Сертификат сервера формируется при первом запуске UA-сервера на конкретном контроллере. Срок действия сертификата составляет 5 лет

Чтобы продлить сертификат сервера, необходимо удалить старый сертификат и перезагрузить контроллер. Для этого перейдите в раздел **Файлы** и нажмите кнопку **(Обновить)** на стороне контроллера. В списке обнаруженных файлов (Рисунок 7) откройте папку **etc** и удалите файл *regul.der* (путь к файлу – *etc/OpcUA/ua\_certificates/server/own/certs*). После перезагрузки контроллера здесь автоматически сформируется новый сертификат на следующие 5 лет.

| 🗇 REGUL_R500_71_W 🗙      |                     |        |         |                           |            |         |
|--------------------------|---------------------|--------|---------|---------------------------|------------|---------|
| Установки соединения     | Хост Расположение : |        | • 🗎 🗙 🕹 | Исполнение Расположение : | <u>- /</u> | • 🗀 X 🌣 |
| Придожения               | По имени            | Размер | Изменен | По имени                  | Размер     | Изменен |
|                          | C:\                 |        |         | i etc                     |            |         |
| Файлы                    |                     |        |         | 📂 backup                  |            |         |
|                          |                     |        |         | i restore                 |            |         |
| Журнал                   |                     |        |         | im update                 |            |         |
|                          |                     |        |         | ibs                       |            |         |
| Установки ПЛК            |                     |        |         | iogs 📂                    |            |         |
| 06 <b>D</b> BK           |                     |        |         | PlcLogic                  |            |         |
| Оболочкатык              |                     |        |         | i visu                    |            |         |
|                          |                     |        |         | 📄 _cnc                    |            |         |
| nonazo za chin in pyrina |                     |        |         | 📂 cert                    |            |         |
| Права доступа            |                     |        |         |                           |            |         |

Рисунок 7 – Список файлов на стороне контроллера

#### Добавление сертификата клиента

Далее необходимо добавить предварительно скачанный сертификат клиента в список доверенных сертификатов сервера. Для этого убедитесь, что в выпадающем списке в разделе **Сертификаты клиента** выбран пункт **Доверенные сертификаты**, нажмите кнопку **Добавить...** (Рисунок 8) и выберите в открывшемся окне файл с расширением \*.der (публичный сертификат), скопированный из UA-клиента.

| Сертификаты<br>Выгрузить сертификат сервера с контроллера |          |
|-----------------------------------------------------------|----------|
| Сертификаты клиента                                       |          |
| Доверенные сертификаты 🗸                                  |          |
| Эмитенты сертификатов                                     |          |
| Список отзыва сертификатов                                | Добавить |
| Доверенные сертификаты                                    |          |
| Список отзыва доверенных сертификатов                     | Удалить  |
|                                                           |          |
|                                                           | Обновить |
|                                                           |          |
|                                                           |          |
|                                                           |          |

Рисунок 8 – Добавление клиентского сертификата в список доверенных на сервере

Таким же образом можно добавить сертификаты доверенных эмитентов (центров сертификации), подписавших сертификат клиента (в этом случае нужно выбрать пункт Эмитенты сертификатов / ISSUERS CERTS).

#### Настройка точки подключения

С помощью кнопки — откройте окно Настройки точек подключения (Рисунок 9).

| Настройки точек подключения                                                                                          | _ | × | Настройки точки подключения Х                                                                                                    |
|----------------------------------------------------------------------------------------------------|---|---|----------------------------------------------------------------------------------------------------|
| Список точек подключения<br>Добавить Удалить<br>opc.tcp://[NodeName]:48010<br>opc.tcp://[NodeName]:4840<br>ОК Отмена |   |   | <ul> <li>Включить точку доступа</li> <li>URL орс.tcp://172,29.23.202:48010</li> <li>Автоматически доверять всем клиентским сертификатам</li> <li>Список настроек безопасности</li> <li>http://opcfoundation.org/UA/SecurityPolicy#None</li> <li>http://opcfoundation.org/UA/SecurityPolicy#Basic128Rsa15</li> <li>http://opcfoundation.org/UA/SecurityPolicy#Basic256</li> </ul> |
|                                                                                                    |   |   | Добавить<br>Удалить<br>Настройки безопасности<br>Политика безопасности<br>http://opcfoundation.org/UA/SecurityPolicy#Basic256 ∨<br>Режим безопасности сообщений<br>Sign<br>SignAndEncrypt<br>None ∨ Добавить<br>Удалить                                                                                                    |

Рисунок 9 – Настройка параметров точек подключения

Точек соединения может быть несколько. Для добавления или удаления точки используйте, соответственно, кнопки Добавить и Удалить.

Перейти к редактированию параметров точки соединения можно двойным щелчком левой кнопки мыши по нужной строке. Появится дополнительное окно. Поставьте флажок в поле **Включить точку доступа** (Рисунок 9).

В поле URL вместо шаблона [NodeName] введите IP-адрес контроллера, по которому будет устанавливаться соединение (порт для открытия входящих TCP-соединений: 48010/4840). В случае, если клиенту доступно DNS-имя ПЛК, заданное в его конфигурации, можно оставить шаблон [NodeName].

Установка флажка в строке **Автоматически** доверять всем клиентским сертификатам позволяет устанавливать соединение с клиентами даже в том случае, когда сертификат клиента отсутствует в списке доверенных.

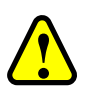

#### внимание!

Самым простым способом подключения является подключение к серверу анонимно и без политики безопасности (если сервер это допускает). Однако, это небезопасный вариант подключения, который не рекомендуется использовать

В области Список настроек безопасности выберите режим политики безопасности http://opcfounddtion.org/UA/SecurityPolicy#...:

- без политики безопасности None;
- с политикой безопасности:
  - Basic128Rsa15 базовый 128-разрядный алгоритм шифрования сообщений (устарел и больше не считается безопасным);
  - о *Basic256* базовый 256-разрядный алгоритм шифрования сообщений.

После выбора алгоритма шифрования, в области **Режим безопасности сообщений** выберите один из двух режимов безопасности сообщений:

- Sign подписать все сообщения, но не шифровать их;
- Sign and encrypt подписать и зашифровать все сообщения (Рисунок 9).

#### Способы аутентификации

Поверх уже установленного соединения между клиентом и сервером OPC UA создаются сессии пользователей. При этом в программе-клиенте может быть задан один из трёх способов аутентификации:

- по сертификату безопасности для авторизации используется файл сертификата;
- по имени пользователя и паролю для авторизации на OPC-сервере используется имя пользователя и пароль;
- анонимная сессия (Anonymous) авторизация пользователя при создании сессии не выполняется.

#### Аутентификация с помощью сертификата безопасности

Сертификаты пользователя применяются для авторизации текущего пользователя программы в ходе создания сессии. В этом случае пользователь должен иметь:

- закрытый ключ, который хранится на стороне пользователя;

- сертификат (открытый ключ), в котором прописаны все реквизиты пользователя.

Открытый ключ необходимо поместить в группу доверенных сертификатов в окне настройки уровня доступа пользователей (Рисунок 10). Для этого нажмите кнопку *Добавить...* справа от окна **Доверенные сертификаты**. Выберите в открывшемся окне файл сертификата с расширением \*.der.

После указания файла сертификата пользователь автоматически добавится в список доверенных пользователей. Имя пользователя будет идентично имени файла, а в чекбоксе **Серт.** будет проставлен флажок. Можно также дополнительно определить для пользователя свойства **Группа** и **Доступ**, нажав на кнопку *Изменить*... справа от списка пользователей.

| астройка уровня до | ступа пользователей |          |             |     |                                 | × |
|--------------------|---------------------|----------|-------------|-----|---------------------------------|---|
| Список пользоват   | елей                |          |             |     |                                 |   |
| Имя                |                     | Группа   | Доступ      | Сер | Добавить                        |   |
| admin              |                     | User     | Full access |     | Изменить                        |   |
| user1              |                     | User     | Full access |     |                                 |   |
| user2              |                     | User     | Full access |     | Удалить                         |   |
| oper1              |                     | Operator | Full access |     |                                 |   |
| Доверенные серт    | лификаты            |          | ~           |     | Добавить<br>Удалить<br>Обновить |   |
| Лог сообщение :    |                     |          |             |     |                                 |   |
|                    |                     |          |             | ОК  | Отмена                          |   |

Рисунок 10 – Окно управления уровнем доступа пользователей

#### Аутентификация по имени пользователя и паролю

Чтобы настроить авторизацию с помощью пользователя и пароля, нажмите напротив строки **Пользователи** кнопку ——, а затем – кнопку **Добавить...** в открывшемся окне. Во всплывающем окне **Добавить пользователя** (Рисунок 11) укажите имя пользователя и его группу (Админ / Оператор / Пользователь), задайте пароль и укажите уровень доступа по чтению, записи и просмотру адресного пространства для каждого пользователя.

Чтобы изменения конфигурации вступили в силу, потребуется перезагрузка контроллера.

|                                        | Настройка уровня д                               | цоступа пользова                                                                                               | ателей                                                                                                    |    |          | × |
|----------------------------------------|--------------------------------------------------|----------------------------------------------------------------------------------------------------|----------------------------------------------------------------------------------------------------|----|----------|---|
|                                        | Список пользова                                  | ателей                                                                                                    |                                                                                                    |    |          |   |
|                                        | Имя                                              | Группа                                                                                                    | Доступ                                                                                                    |    | Добавить |   |
|                                        |                                                  |                                                                                                    |                                                                                                    | _  | Изменить |   |
| Добавить пользователя                  |                                                  |                                                                                                    | ×                                                                                                    |    | Удалить  |   |
| Имя<br>Г<br>Пароль<br>Повторите пароль | Group<br>☐ Админ<br>☐ Оператор<br>☑ Пользователь | Ассеss<br>Чтение атри<br>Чтение атри<br>Запись атри<br>Просмотр у:<br>Подписка на<br>Запись атри<br>Доступ без | ю́утов 'non-value'<br>ю́утов 'value'<br>ю́ута 'value'<br>зла<br>а события<br>ю́утов 'non-value' по маске<br>ограничений | ОК | Отмена   |   |
|                                        |                                                  |                                                                                                    | ОК Отмена                                                                                                    |    |          |   |

Рисунок 11 – Настройка уровня доступа пользователей

#### Ограничение анонимного доступа к серверу ОРС UA

Включение/отключение анонимного доступа к серверу OPC UA производится через конфигурационный файл *ServerConfig.xml*. Для работы с конфигурационным файлом *ServerConfig.xml* выполните следующие действия:

– перейдите на вкладку **Файлы** в Astra.IDE и пройдите по указанному пути /*etc/OpcUA/ServerConfig.xml* (Рисунок 12);

|                      | 1 REGUL_R500_61 X |                               |        |         |                                           |    |                 |                     |           | • |
|----------------------|-------------------|-------------------------------|--------|---------|-------------------------------------------|----|-----------------|---------------------|-----------|---|
| Установки соединения |                   | Хост   Расположение :   🔤 🗙 🗇 |        |         | Исполнение   Расположение :   📑 etc/OpcUA |    | -   🗀 🍾         | ^                   |           |   |
|                      | Приложения        | По имени                      | Размер | Изменен |                                           | >> | По имени        | Размер              | Изменен   |   |
|                      | Файлы             |                               |        |         |                                           |    | ua_certificates | 21 67 /5 /22 101 6- | 20.04.202 |   |
|                      | Журнал            |                               |        |         |                                           | << | users.txt       | 0 байт              | 16.05.202 | ~ |
| ľ                    | <                 | 11                            |        |         | 1                                         |    | 1               |                     | >         |   |

Рисунок 12 – Конфигурационный файл UA сервера, расположенный в папке etc на контроллере

- кнопкой *с* скопируйте файл *ServerConfig.xml* с контроллера на ПК (из Исполнение в **Хост**);
- откройте на ПК файл ServerConfig.xml;
- сама конфигурация поддерживаемых токенов идентификации пользователя хранится в элементе <UserIdentityTokens> с возможными значениями – *true* (по умолчанию) или *false* (Рисунок 13);

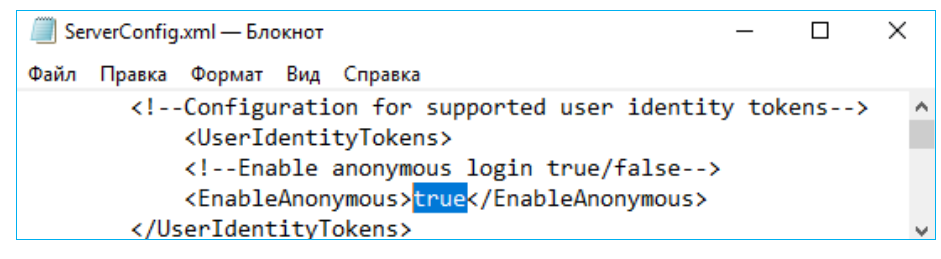

Рисунок 13 – Изменение конфигурации идентификации пользователя

- измените значение в строке с  $true \rightarrow false$  для закрытия анонимного доступа;
- сохраните изменения в файле ServerConfig.xml;
- в Astra.IDE на вкладке Файлы кнопкой >>> скопируйте измененный файл с ПК на контроллер (из Хост в Исполнение);
- перезагрузите контроллер (путем выключения/включения питания или командой *reboot* на вкладке Оболочка ПЛК).

Teпepь при попытке подключения анонимного пользователя (Anonymous) будет всплывать ошибка BadIdentytyTokenRejected.

#### Настройка трассировки ОРС UA сервера

Regul OPC UA сервер ведет два журнала событий:

- первый журнал: сообщения трассировки стека UA и UA сервера. В этот журнал выводятся сообщения о работе стека UA и UA сервера.
- второй журнал: сообщения о состоянии и работе сервера UA, которые отображаются в журнале Astra.IDE (*StdLogger.log*). В этот журнал выводятся сообщения о работе приложения ПЛК (запуск/останов приложения, отладочные сообщения об инициализации переменных etc)

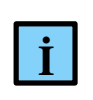

#### ИНФОРМАЦИЯ

Новый OPC UA сервер (OpcUaServer\_OS) дополнительно журналирует информацию в файл *opcua\_dhub\_driver.log* (путь к файлу logs/logger/user/)

С помощью кнопки стройте окно Настройки трассировки (Рисунок 14).

| Настройки трассировки            |                 |        | ×      |
|----------------------------------|-----------------|--------|--------|
| Трассировка стека UA             |                 |        |        |
| Включить У                       | ровень NONE     |        | ~      |
| Трассировка UA сервера           |                 |        |        |
| Включить У                       | /ровень NoTrace | e      | ~      |
| Максимальное число файлов трасси | ровки           | 5      |        |
| Максимальное число записей в фай | ле трассировки  | 100000 |        |
| 🗌 Записывать изменения в файл д  | пя каждой запис | и      |        |
|                                  |                 | OK     | Отмена |

Рисунок 14 – Окно настройки трассировки

<u>Для настройки трассировки стека UA</u> установите в соответствующем поле флажок Включить (по умолчанию трассировка выключена), что позволит изменить уровень детализации журналирования (см. таблицу 3). В поле **Уровень** (для фильтрации событий) выберите значение из выпадающего списка, показывающее, какие сообщения будут выводиться в журнал.

| Уровень | Описание                                                                           |  |  |  |  |  |  |  |
|---------|------------------------------------------------------------------------------------|--|--|--|--|--|--|--|
| NONE    | Сообщения не выводятся                                                             |  |  |  |  |  |  |  |
| ERROR   | Выводятся сообщения об ошибке, формируемые при обработке исключительных ситуаций   |  |  |  |  |  |  |  |
| WARNING | Предупреждения о возникновении нежелательной ситуации, требуется обратить внимание |  |  |  |  |  |  |  |
| SYSTEM  | Сообщения от системных служб                                                       |  |  |  |  |  |  |  |
| INFO    | Общие информационные сообщения о том, что происходит.<br>Нормальный ход работы     |  |  |  |  |  |  |  |
| DEBUG   | Сообщения, используемые во время отладки                                           |  |  |  |  |  |  |  |
| CONTENT | Более подробные сообщения (полный текст), используемые во время отладки            |  |  |  |  |  |  |  |
| ALL     | Все сообщения                                                                      |  |  |  |  |  |  |  |

Таблица 3 – Уровни журналирования стека UA

<u>Для настройки трассировки сервера UA</u> установите в соответствующем поле флажок Включить (по умолчанию трассировка выключена). В поле Уровень, из выпадающего списка, выберите необходимую полноту информации для журналирования (см. таблицу 4).

| Уровень       | Описание                                              |
|---------------|-------------------------------------------------------|
| No Trace      | Журналирование отсутствует                            |
| Errors        | Выводятся сообщения об ошибке                         |
| Warning       | Предупреждения о возникновении нежелательной ситуации |
| Info]         | Информационные сообщения о работе                     |
| IntarfaseCall | Вызовы к интерфейсам модуля                           |
| CtorDtor      | Создание и уничтожение объектов                       |
| ProgramFlow   | Внутренний поток программы                            |
| Data          | Данные                                                |

Таблица 4 – Уровни журналирования сервера UA

Для записи сообщений трассировки в журнал необходимо задать расположение и название файла журнала в приведенном ниже параметре файла конфигурации (путь к файлу *etc/OpcUA/ServerConfig.xml*):

```
<UaServerConfig>
<Trace>
<UaAppTraceFile>/mnt/user/archive/logs/regul_ua_server.log</UaAppTraceFile>
```

Созданный файл будет расположен в logs/regul\_ua\_server.log.

Запись в текущий файл трассировки стека и сервера заканчивается, когда число сообщений превысит значение параметра UaAppTraceMaxEntries (Максимальное число записей в файле трассировки). После этого текущий файл трассировки переименовывается в  $regul\_ua\_server\_1.log$  и создается новый файл с именем  $regul\_ua\_server.log$ , в который будет производиться запись. Если на этот момент уже имеются файлы  $regul\_ua\_server\_1$  (2, 3, 4 и т.д.), то они переименовываются соответственно в  $regul\_ua\_server\_2$  (3, 4, 5). Таким образом, запись трассировки всегда направлена в файл без индекса ( $regul\_ua\_server.log$ ).

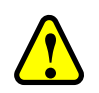

#### ВНИМАНИЕ!

Так как общее количество файлов трассировки не должно превышать параметра Максимальное число файлов трассировки, файлы с наибольшим индексом по мере создания новых файлов могут удаляться, чтобы избежать переполнения файловой системы

Например, для заданных параметров:

```
<UaAppTraceMaxEntries>100000</UaAppTraceMaxEntries>
<UaAppTraceMaxBackup>5</UaAppTraceMaxBackup>
```

может быть создано не более 5 файлов:

regul\_ua\_server.log
regul\_ua\_server\_1.log
regul\_ua\_server\_2.log
regul\_ua\_server\_3.log
regul\_ua\_server\_4.log

#### Настройка событий

Для управления настройками нажмите кнопку — в строке События (Рисунок 15). Возможно формирование следующих событий:

- «Before deletion» событие, генерирующееся перед удалением приложения;
- «Prepare download» событие при загрузке приложения;
- «Started» событие при запуске (перезапуске) приложения (для впервые стартующих приложений отправляется всегда, вне зависимости от установки/снятия галочки);
- «Stopped» событие при остановке работающего приложения.

| Настройка событий                   | ×    |  |  |  |  |  |  |
|-------------------------------------|------|--|--|--|--|--|--|
| Включение событий                   |      |  |  |  |  |  |  |
| Включить событие "Before deletion"  |      |  |  |  |  |  |  |
| Включить событие "Prepare download" |      |  |  |  |  |  |  |
| Включить событие "Started"          |      |  |  |  |  |  |  |
| Включить событие "Stopped"          |      |  |  |  |  |  |  |
|                                     |      |  |  |  |  |  |  |
| ОК От                               | мена |  |  |  |  |  |  |

Рисунок 15 – Настройка событий

Чтобы отключить отправку определенных событий, снимите с соответствующего поля флажок (по умолчанию включены все). Для вступления в силу изменений потребуется перезагрузить контроллер путем выключения/включения питания либо командой *reboot* на вкладке **Оболочка ПЛК**.

#### Файлы и каталоги, используемые при работе компонента

Все настройки компонента ОРС UA, список пользователей, файлы сертификатов находятся в директории: *etc/OpcUA*.

В Astra.IDE на главной вкладке параметров устройства перейдите на вкладку **Файлы**. В области **Исполнение** нажмите кнопку *€* (*Обновить*). В окне отобразится дерево файлов, имеющихся на контроллере. Найдите папку **etc** → **OpcUA** (Рисунок 16).

|   | 7 REGUL_R500_61 ×    |                                      |        |         |   |    |                                         |                     |           | • |
|---|----------------------|--------------------------------------|--------|---------|---|----|-----------------------------------------|---------------------|-----------|---|
|   | Установки соединения | новки соединения Хост Расположение : |        | •   🖿 🗙 | ÷ |    | Исполнение   Расположение :   📑 etc/Ope | :UA                 | -   🗀 > ^ |   |
|   | Приложения           | По имени                             | Размер | Изменен |   | >> | По имени                                | Размер              | Изменен   | 1 |
|   | Файлы                |                                      |        |         |   |    | ua_certificates     ServerConfig yml    | 21 67 KE (22 101 63 | 20 04 202 |   |
|   | Журнал               |                                      |        |         |   | << | users.txt                               | 0 байт              | 16.05.202 |   |
| l | <                    | μ                                    |        |         |   |    |                                         |                     | >         |   |

Рисунок 16 – Расположение каталогов компонента ОРС UA на контроллере

Путь к конфигурационному файлу UA сервера /etc/OpcUA/ServerConfig.xml.

Путь к хранилищу сертификатов и спискам отзывов /etc/OpcUA/ua\_certificates/...

Путь к файлу описания пользователей /etc/OpcUA/users.txt.

Структура каталогов **OPC UA** на контроллере показана ниже (Рисунок 17).

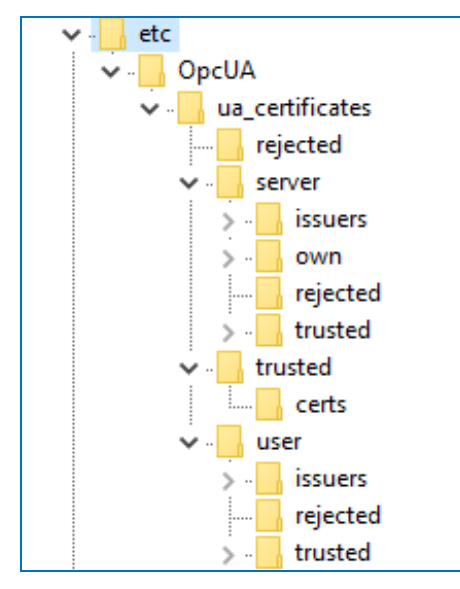

Рисунок 17 - Структура каталогов компонента ОРС UA на контроллере

#### Добавление переменных в адресное пространство сервера ОРС UA

Для организации передачи данных по протоколу ОРС UA, необходимо в программе Astra.IDE добавить Symbol Configuration. Для этого в контекстном меню приложения (Application) выберите Добавить объект (Add object) → Символьная конфигурация... (Рисунок 18).

| Устройства        |          | <b>→</b> 4 ×                          |     |                                         |        |
|-------------------|----------|---------------------------------------|-----|-----------------------------------------|--------|
|                   |          | <b>•</b>                              |     |                                         |        |
| REGUL             | 2500_    | 61 (REGUL R500 61)                    |     |                                         |        |
|                   |          |                                       | _   |                                         |        |
|                   | ×        | Вырезать                              |     |                                         |        |
|                   |          | Копировать                            |     |                                         |        |
| ±                 | R        | Вставить                              |     |                                         |        |
| 😐 👘 Regul_t       | X        | Удалить                               |     |                                         |        |
|                   |          | Рефакторинг 🕨                         | 4   | Communication Manager                   |        |
|                   | Ŀ.       | Свойства                              |     | Db_Structs                              |        |
|                   | 4:2      |                                       |     | DUT                                     |        |
|                   | <b>1</b> | Добавление объекта 🕨                  |     | HartDevice                              |        |
|                   | Ð        | Добавить папку                        |     | LibCRC                                  |        |
|                   | -        | Редактировать объект                  | T   | Persistent-переменные                   |        |
|                   |          | Редактировать объект в                | 8   | POU                                     |        |
|                   | ۲        | Логин                                 | 8   | РОU для неявных проверок                |        |
|                   |          | Удадить придожение из устройства      | œ   | Trace                                   |        |
|                   | _        | s gassing inpusion cities yet powerba | - 🔁 | Визуализация                            |        |
|                   |          |                                       |     | Внешний файл                            |        |
|                   |          |                                       | ~   | Интерфейс                               |        |
|                   |          |                                       | C)  | Конверсия единиц                        |        |
|                   |          |                                       | 2   | Конфигурация тревог                     |        |
|                   |          |                                       | B   | Менеджер визуализации                   |        |
| <                 |          | >                                     | M   | Менеджер записи трендов                 |        |
| 😪 Устройства 🗻 РС | DU       |                                       |     | Менеджер источников данных              |        |
| Сообщения - всег  | 0 0 0    | шибок, 0 предупреждений, 1 сообщений  | M   | Менеджер рецептов                       |        |
|                   | П        | оследняя компиляция: 😧 0 😗 0 Предкої  | 11  | Пул изображений                         | () (A) |
|                   |          |                                       |     | Резервирование                          | •      |
|                   |          |                                       |     | Резервирование OS                       |        |
|                   |          |                                       | ۷,> | Символьная конфигурация                 |        |
|                   |          |                                       |     | Список глобальных переменных            |        |
|                   |          |                                       |     | Список сетевых переменных (Отправитель) |        |
|                   |          |                                       |     | Список сетевых переменных (Получатель)  |        |
|                   |          |                                       |     | Список текстов                          |        |

Рисунок 18 – Контекстное меню

Откроется окно Добавить Символьная конфигурация, где установите флажок в поле Поддержка функций ОРС UA и нажмите кнопку *Добавить* (Рисунок 19).

| Добавить Символьная конфигурация 🛛 🗙                |
|-----------------------------------------------------|
| 📲 Символьная конфигурация удаленного доступа.       |
| Имя:                                                |
| Символьная конфигурация                             |
| Включать комментарии в XML                          |
| 🗹 Поддержка функций ОРС UA                          |
| Доб. плейсхолдер библиотеки в Приложение устройства |
| Размещение данных на стороне клиента                |
| О Совместимость                                     |
| Оптимизированное расположение                       |
|                                                     |
| Добавить Отмена                                     |

Рисунок 19 – Добавление символьной конфигурации

Выберите в дереве устройств появившийся объект Символьная конфигурация и двойным щелчок мыши по названию откройте вкладку. Если при добавлении пропустили настройку Поддержка функций ОРС UA, выберите закладку Установки и установите флажок в соответствующем поле (Рисунок 20).

| 🥠 🦕 Симво    | ольная конфигу   | раці         | я Х                                                            | •               |
|--------------|------------------|--------------|----------------------------------------------------------------|-----------------|
| 🛛 🗷 Вид 👻    | 🚻 Компиляция     | <b>د چ</b>   | /становки • Инструменты •                                      | _               |
| Выполнит     | е команду "Компи | ✓            | Поддержка функций OPC UA                                       | на без ошибок). |
| Измененная с | имвольная конфи  | < <b>!</b> > | Включать комментарии в XML                                     |                 |
| Символы      | Права доступа    |              | Включить флаги узлов в XML                                     |                 |
|              | 1 11 2           |              | Задать комментарии и атрибуты                                  |                 |
|              |                  |              | Настроить синхронизацию с МЭК-задачами                         |                 |
|              |                  |              | Оптимизированное располс 🔻                                     |                 |
|              |                  |              | Использовать пустые доп. имена по умолчанию (V2-совместимость) |                 |
|              |                  |              | Включить прямой доступ к I/O                                   |                 |
|              |                  |              | Включить информацию вызова в XML                               |                 |
|              |                  |              | Включить наборы символов                                       |                 |

Рисунок 20 – Дополнительное подтверждение необходимости поддержки символьной конфигурации

Изначально на вкладке может высветиться сообщение со знаком ., информирующее о необходимости выполнить компиляцию для выявления ошибок (Рисунок 21).

| 🥠 Симв       | 🔸 Символьная конфигурация 🗙 🗸                                                                                                    |          |         |     |       |             |  |  |
|--------------|----------------------------------------------------------------------------------------------------|----------|---------|-----|-------|-------------|--|--|
| 🛛 Вид 👻      | 🕅 Вид 👻 Компиляция 📲 Установки 👻 Инструменты 👻                                                                                          |          |         |     |       |             |  |  |
| Выполнит     | 😲 Выполните команду "Компиляция" для возможности выбора переменных (компиляция должна быть выполнена без ошибок). 🕅 Компиляция 🛛 Детали |          |         |     |       |             |  |  |
| Измененная с | Измененная символьная конфигурация будет передана при следующей загрузке или онлайн-изменении                                           |          |         |     |       |             |  |  |
| Символы      | Права доступа                                                                                                    | Максимум | Атрибут | Тип | Члены | Комментарий |  |  |
|              |                                                                                                    |          |         |     |       |             |  |  |

Рисунок 21 - Сообщение о предупреждение

При успешной компиляции отобразится дерево папок. Из дерева папок выберите нужную (PLC\_PRG, GVC и т.д.) и в ней раскройте список переменных для добавления, определенных в IEC-приложении (Рисунок 22). Установите флажок напротив тех переменных, взаимодействие с которыми будет обеспечиваться протоколом OPC UA.

| Устройства 👻 🕂 🗙                    | / 🧞 Символьная конфигураці      | ия 🗙               |               |              |                    | -            |
|-------------------------------------|---------------------------------|--------------------|---------------|--------------|--------------------|--------------|
|                                     | 🔣 Вид 👻 🎬 Компиляция 🛛 🔒 У      | /становки 👻 Инстру | ументы 🔻      |              |                    |              |
| 🖻 🏠 📅 REGUL_R500_61 (REGUL R500 61) | Измененная символьная конфигура | ция будет передана | при следующей | ізагрузке ил | и онлайн-изменении |              |
| Plc Logic                           | Символы                         | Права доступа      | Максимум      | Атрибут      | Тип                | ^            |
| Application                         |                                 | проводоступа       |               | , april y a  |                    |              |
| — 🧾 Менеджер библиотек              |                                 |                    |               |              |                    |              |
| FB_SIN_X (FB)                       |                                 | 1                  |               |              |                    |              |
| PLC_PRG (PRG)                       | - ▼                             | 540 I              | 540           |              | REAL               |              |
| у Символьная конфигура              | ao8 1                           | -                  | -             |              | REAL               |              |
| 🖽 🛄 Конфигурация задач              | arr                             | -                  | -             |              | ARRAY [07] OF REAL |              |
| Regul_Bus (Regul Bus)               | date1                           | -                  | 50            |              | DATE               |              |
|                                     | 🖉 💧 divar                       | 540                | 540           |              | DINT               | $\checkmark$ |
| 💥 Устройства 🕕 POU                  | <                               |                    |               |              | 2                  | *            |

Рисунок 22 – Добавление переменных

### СОБЫТИЯ, ГЕНЕРИРУЕМЫЕ ОРС ИА СЕРВЕРОМ

Генерируемые сервером OPC UA события (Event Notifications, в дальнейшем просто события) информируют UA клиентов об изменении состояния PLC-приложения. Все генерируемые сервером события имеют определенный в спецификации OPC UA тип **GeneralModelChangeEventType** (NodeId = 0:2133).

События генерируются сервером в следующих случаях:

- останов контроллера переключателем (STOP);

- старт контроллера переключателем (RUN);
- останов работающего приложения с помощью меню Application⇒Stop;
- запуск остановленного приложения с помощью меню Application⇒Start;
- выгрузка приложения с помощью меню **Delete application from device**;
- при выполнении процедуры Логин с онлайн-изменением и Логин с загрузкой;
- запуск приложения.

Есть возможность включать/выключать отправку определённых событий OPC UA (см. раздел «Описание конфигуратора. Поле «Настройки»» пункт «Строка События»).

В последующих приведенных примерах предполагается, что приложение имеет имя «Application\_1».

Сообщения событий:

- при останове контроллера переключателем: сообщение «Switched stop Application\_1»;
- при старте контроллера переключателем: сообщение «Started Application\_1»;
- при останове работающего приложения с помощью меню Application⇒Stop: сообщение «Stopped by user Application\_1»;
- при запуске остановленного приложения с помощью меню Application⇒Start: сообщение «Started Application\_1»;

| Eve | Events Alarms Event History |             |          |               |           |                               |                             |
|-----|-----------------------------|-------------|----------|---------------|-----------|-------------------------------|-----------------------------|
| ×   | <del>9</del>                | :           |          |               |           |                               |                             |
| А   | С                           | Time        | Severity | Server/Object | SourceNam | Message                       | EventType                   |
|     |                             | 9:01:57.866 | 200      | regul_ua_ser  | Ser∨er    | Stopped by user Application_1 | GeneralModelChangeEventType |
|     |                             | 9:02:03.489 | 200      | regul_ua_ser  | Ser∨er    | Started Application_1         | GeneralModelChangeEventType |
|     |                             |             |          |               |           |                               |                             |
|     |                             |             |          |               |           |                               |                             |

Рисунок 23 – Сообщение при запуске/останове приложения с помощью меню в Astra.IDE

- при выгрузке приложения с помощью меню **Delete application from device**: сообщение «**Before deletion Application\_1**», «**Deleted Application\_1**».
- при запуске приложения после загрузки: сообщение «Started new Application\_1»;

– при выполнении процедуры Логин с онлайн-изменением: сообщения «Before deletion Application\_1» → «Deleted Application\_1» → « Started new Application\_1» (Рисунок 24);

| E | Even | nts      | Alarms Eve  | nt History |               |           |                               |                             |
|---|------|----------|-------------|------------|---------------|-----------|-------------------------------|-----------------------------|
| × | 8 4  | <u>ب</u> | •           |            |               |           |                               |                             |
| A |      | С        | Time        | Severity   | Server/Object | SourceNam | Message                       | EventType                   |
|   |      |          | 8:56:39.355 | 200        | regul_ua_ser  | Server    | Before deletion Application_1 | GeneralModelChangeEventType |
|   |      |          | 8:56:39.360 | 200        | regul_ua_ser  | Ser∨er    | Deleted Application_1         | GeneralModelChangeEventType |
|   |      |          | 8:56:39.443 | 200        | regul_ua_ser  | Ser∨er    | Started new Application_1     | GeneralModelChangeEventType |
|   |      |          |             |            |               |           |                               |                             |

Рисунок 24 – Сообщения при выполнении процедуры «Логин с онлайн-изменением»

при выполнении процедуры Логин с загрузкой: сообщения «Prepare Download Application\_1» → «Before deletion Application\_1» → «Deleted Application\_1» → «Downloaded Application\_1» → «Started new Application\_1» (Рисунок 25);

| Ev | Events Alarms Event History |             |          |                |           |                                |                             |  |
|----|-----------------------------|-------------|----------|----------------|-----------|--------------------------------|-----------------------------|--|
| ×  |                             |             |          |                |           |                                |                             |  |
| А  | С                           | Time        | Severity | Server/Object  | SourceNam | Message                        | EventType                   |  |
|    |                             | 9:05:20.318 | 200      | regul_ua_ser   | Server    | Prepare Download Application_1 | GeneralModelChangeEventType |  |
|    |                             | 9:05:20.319 | 200      | regul_ua_ser   | Ser∨er    | Before deletion Application_1  | GeneralModelChangeEventType |  |
|    |                             | 9:05:20.324 | 200      | ] regul_ua_ser | Ser∨er    | Deleted Application_1          | GeneralModelChangeEventType |  |
|    |                             | 9:05:20.888 | 200      | ] regul_ua_ser | Ser∨er    | Downloaded Application_1       | GeneralModelChangeEventType |  |
|    |                             | 9:05:23.225 | 200      | ] regul_ua_ser | Ser∨er    | Started new Application_1      | GeneralModelChangeEventType |  |

Рисунок 25 - Сообщения при выполнении процедуры «Логин с загрузкой»

– при запуске предварительно остановленного приложения: сообщение «Started Application 1».

Следует подчеркнуть отличие между событиями с сообщениями «Started Application\_1» и «Started new Application\_1».

Событие с сообщением «**Started Application\_1**» генерируется в случае, когда приложение было остановлено любым способом, но не выгружалось из контроллера, и после этого было запущено вновь. В этом случае адресное пространство контроллера <u>не меняется</u> и клиенту не обязательно выполнять обновление подписок на данные.

Событие с сообщением «Started new Application\_1» генерируется в случае, когда приложение загружено в первый раз, либо оно было выгружено из контроллера. В этом случае адресное пространство контроллера меняется и клиенту необходимо выполнить обновление подписок на данные.

При остановке приложения любым способом качество данных меняется на **BadOutOfService**.

При выгрузке/остановке приложения качество данных меняется на BadResourceUnavailable.

Клиент, подключенный к серверу PsOpcUaServer, должен использовать данные события для корректной работы с данными.

Если клиент использует функциональность «Browse», то выполнять операции получения (обновления) адресного пространства приложения можно только после получения события Started new Application\_1» или «Started Application\_1».

Если приложение было полностью выгружено (сообщение в событии «Deleted Application\_1») и клиент был подписан на данные, то после повторного запуска приложения, клиенту следует произвести действия по «переподписке» на данные. То есть, удалить из подписки Item имеющие качество BadResourceUnavailable и добавить в подписку данные с теми же NodeId.

В случае, когда приложение не было полностью выгружено из контроллера, а остановлено любым способом, то выполнять операцию "переподписки" не требуется - данные в подписке снова станут актуальными после получения клиентом сообщения «Started Application1».

# УСТРАНЕНИЕ НЕПОЛАДОК

Для анализа и диагностики работы компонента предусмотрено ведение журнала его работы, подробность сообщений определяется его конфигурацией. Файлы журнала работы компонента сохраняются на контроллере в директории журналов работы компонентов контроллера. Получить эти файлы можно, подключившись к контроллеру FTP-клиентом по адресу ftp://plclogs:service@plc/, где plc – адрес контроллера.

#### Клиент не может установить соединение с сервером

<u>Признаки данного состояния:</u> UA сервер работает, в журнале нет ошибок, но клиент не может установить соединение.

Чаще всего клиент не может установить соединение по причине того, что сертификат клиента не входит в число доверенных. Определить это можно, проверив каталог **ua\_certificates/rejected**. Возможно, что этот каталог содержит вновь появившийся файл с сертификатом клиента. Если это так, то самым простым решением данной проблемы будет перенос файла сертификата клиента из каталога **rejected** в каталог **trusted**. Точно так же возможна ситуация, когда сертификат PsOpcUaServer не входит в число сертификатов, которым доверяет используемый UA клиент. В этом случае следует также проверить каталог **rejected** хранилища сертификатов клиента и выполнить действия по внесению сертификата PsOpcUaServer в список доверенных.

#### Не отображаются пользовательские переменные

<u>Признаки данного состояния</u>: клиент успешно подключился к UA серверу, системные переменные, находящиеся в каталоге **Root.Objects.Server** видны, но каталог **Root.Objects.IEC\_DATA** пуст.

Возможная причина заключается в том, что в IEC-приложении в разделе **Symbol Configuration** пользователь не отметил переменные галочками, как доступные для VarAccess. В этом случае надо остановить приложение, перекомпилировать его, отметить переменные как доступные в разделе **Symbol Configuration** и вновь запустить IEC-приложение.

# ОБРАЩЕНИЕ В СЛУЖБУ ТЕХНИЧЕСКОЙ ПОДДЕРЖКИ

Для обращения в техническую поддержку Пользователю необходимо сформировать запрос на сайте технической поддержки: <u>https://support.prosoftsystems.ru</u>, либо отправить письмо по электронной почте: support@prosoftsystems.ru. В первом случае требуется предварительная регистрация.

Обращение обязательно должно содержать следующие сведения:

- подробное описание сложившейся ситуации;
- наименование объекта и его месторасположение;
- наименование системы автоматизации;
- модель ПЛК;
- серийный номер ПЛК;
- версия пакета обновления для среды разработки Astra.IDE;
- версия СПО контроллера;
- архив с лог-файлами (см. документ «Astra.IDE User Guide DPA 302. Раздел «Журнал событий»);
- архив с лог-файлами, включающими в себя период времени, когда произошел отказ;
- дата и время возникновения отказа. А также периодичность и устойчивость повторения подобных отказов в случае, если такая информация имеется.

Желательно прислать проект для Astra.IDE, так как это может значительно упростить и ускорить процесс поиска причины отказа.

Для того, чтобы узнать, как получить необходимую информацию (сведений о версии Astra.IDE, версии СПО и так далее), ознакомьтесь с содержимым документа «Astra.IDE User Guide DPA 302».

#### ПРИЛОЖЕНИЕ А

#### Настройка конфигурационного файла ServerConfig.xml

Конфигурационный файл находится в каталоге /etc/OpcUA/ServerConfig.xml и содержит некоторые настройки системы, доступные пользователю для редактирования. Не рекомендуется изменять предустановленные значения параметров в файле.

| Таблица А.1 – | Параметры | конфигурационного                     | файла |
|---------------|-----------|---------------------------------------|-------|
|               |           | T T T T T T T T T T T T T T T T T T T | T     |

| Параметр                | Описание                                                                                                    |
|-------------------------|----------------------------------------------------------------------------------------------------|
| MaxDataQueueSize        | Максимальный размер очереди сообщений. Количество записанных переменных, с интервалом опроса SamplingRate.                                                                                                    |
|                         | Сервер накапливает сообщения с интервалом SamplingRate до количества, указанного в клиенте, но не более настройки:                                                                                                    |
|                         | Maximum size of monitored item data queues<br><maxdataqueuesize>1000</maxdataqueuesize>                                                                                                    |
| MinPublishingInterval / | Минимальный/максимальный publishing интервал.                                                                                                    |
| MaxPublishingInterval   | Интервал публикации определяет частоту, с которой сервер<br>проверяет наличие пакетов уведомлений для подписки,<br>отправляемой обратно клиенту, т.е. интервал, с которым клиент<br>выкачивает очередь записанных переменных.                                                                                                    |
|                         | Например:<br>SamplingRate – 50 мс (интервал, с которым сервер опрашивает<br>переменные в приложении. Для ПЛК II типа минимальное значение<br>SamplingRate и MinPublishingInterval равно <b>500 мс</b> ),<br>DataQueueSize (настройка на клиенте) – 10,<br>PublishingInterval – 1000 мс (интервал, с которым клиент получает<br>"публикации").<br>Таким образом, клиент раз в секунду будет получать пачку<br>состоящую максимально из 10 значений переменной (записанных с<br>интервалом в 50 мс). |
|                         | Данная настройка ограничивает максимальный и минимальный<br>PublishingInterval, который может выставить клиент (0 – без<br>ограничения (Max), для значения Min - не имеет смысла ставить<br>меньше, чем наименьший используемый sampling интервал)                                                                                                    |
|                         | <pre><!--Minimum publishing interval in milliseconds the server allows--> <minpublishinginterval>50</minpublishinginterval> <!--Maximum publishing interval in milliseconds the server allows. Default value 0 is no limitation--> <maxpublishinginterval>0</maxpublishinginterval></pre>                                                                                                    |

| Параметр                 | Описание                                                                                                    |
|--------------------------|----------------------------------------------------------------------------------------------------|
| MinSupportedSamplingRate | Минимальный sampling интервал. MinSupportedSampleRate задает значение переменной при запросе конфигурации сервера клиентом, а реальным сэмлированием сервера управляет набор значений SamplingRate, где первое значение определяет минимальный период сэмплирования сервера, который также может автоматически увеличиваться в зависимости от нагрузки.                                                                                                    |
|                          | Minimum sample interval supported by the server<br>avl was 0, and 0 in fact means 1,<br avl if 1 is set then we do not sleep at all. that is 1<br>means 0><br><minsupportedsamplerate>50</minsupportedsamplerate><br>Settings for the sampling engine<br><availablesamplingrates><br/><!-- <SamplingRate-->0&gt;<br/><samplingrate>100</samplingrate><br/><samplingrate>250</samplingrate><br/><samplingrate>200</samplingrate><br/><samplingrate>200</samplingrate><br/><samplingrate>2000</samplingrate><br/><samplingrate>1000</samplingrate><br/><samplingrate>1000</samplingrate><br/><samplingrate>1000</samplingrate><br/><samplingrate>1000</samplingrate><br/><samplingrate>1000</samplingrate><br/><samplingrate>10000</samplingrate><br/><samplingrate>10000</samplingrate><br/><samplingrate>10000</samplingrate><br/><br/><br/><br/><br/><br/>10000<br/><br/>10000<br/>10000<br/><br/>10000<br/><br/>10000<br/><br/><br/><br/><br/><br/><br/><br/><br/><br/><br/><br/><br/><br/><br/><br/><br/><br/><br/><br/><br/><br/><br/><br/><br/><br/><br/><br/><br/><br/><br/><br/><br/><br/><br/><br/><br/><br/><br/><br/><br/><br/><br/><br/><br/><br/><br/><br/><br/><br/><br/><br/><br/><br/><br/><br/><br/><br/></availablesamplingrates> |